# スマートフォン

# [スマホ電話アプリGroundwire]設定をバックアップ/復元する(iO S版)

ここでは、iOS版Groundwireアプリの設定に関して、バックアップと復元(リストア)の方法につきまして説明させていただきます。

iOS17.4でレストア手順が一部変更となりましたので2024/04/26内容追加いたしました

### Groundwireアプリの設定をバックアップする

- 1. 画面下部にある[キーパッド]タブをタップし、画面右上部の歯車アイコン(設定)をタッ プします。
- 2. [詳細設定]ページが開きます。[プログラム設定編集]欄にある[環境設定]をタップします
- 3. [環境設定]ページが開きます。画面下部にある[CONFIGURATIONS]欄の[Backup configurations]をタップします。

| 13:10 7                                  |                             | ••• 4G                       |
|------------------------------------------|-----------------------------|------------------------------|
| <b>〈</b> 詳細設定                            | 環境設定                        | 完了                           |
| DNSルックアップ                                |                             |                              |
| キャッシュしない                                 |                             |                              |
| Custom DNS Ser                           | vers                        | コンマ区切り                       |
| これにより、WiFiと 30<br>続されたりするたびに<br>ます。      | Gの間でネットワーク:<br>アカウントの新規 DNS | が変更されたり、再接<br>解消が強制的に行われ     |
| IDD prefix                               |                             | 00, 011                      |
| 国際電話番号の前に付加<br>ます。これらの数字が)               | 加する数字です。通常、<br>入力されると、自動的!  | . 00または011になり<br>に+へと変更されます。 |
| Troubleshooting                          | Log                         |                              |
| Writes log of network<br>troubleshooting | traffic and other in        | formation useful for         |
| 言語                                       |                             | 自動 >                         |
|                                          |                             |                              |
| QoS Settings                             |                             | >                            |
| CONFIGURATIONS                           |                             |                              |
| Backup configur                          | ations                      | >                            |
| Restore configur                         | ation                       | >                            |
|                                          |                             |                              |

4. [Backup configurations]ページが開きます。

[Application configurations][Quick dial][Call histrory]をオンにします。 [Call history]は通話履歴となりますので、オフにしても構いません。 [パスワード]は自由に設定してください。[Confirm password]には[パスワード]と同じものを設定してください。

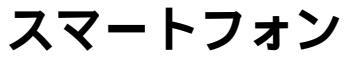

| 13:11 <del>7</del>                |                          | •11 4G |
|-----------------------------------|--------------------------|--------|
| く<br>環境設定 Backu                   | up configurations        |        |
| BACKUP FILE                       |                          |        |
| 名前                                | Groundwire               |        |
| Application configu<br>Quick dial | urations                 |        |
| Call history                      |                          |        |
| パスワード<br>Confirm password         | secret<br>confirm secret |        |
|                                   | Backup                   |        |
|                                   |                          |        |
|                                   |                          |        |
|                                   |                          |        |
|                                   |                          |        |
|                                   |                          |        |

上記が終わりましたら、[Backup]ボタンをタップします。

5. [Send via AirDrop]をタップします。

| 13:11 🗸       |                       | •11 4G 🔲 |
|---------------|-----------------------|----------|
| <b>〈</b> 環境設定 | Backup configurations |          |
| BACKUP FILE   |                       |          |
| 名前            | Groundwire            |          |
| Application   | configurations        |          |
| Quick dial    |                       |          |
| Call history  |                       |          |
| パスワード         |                       |          |
| Confirm pas   | ssword                |          |
|               |                       |          |
|               | Backup                |          |
|               | Share Settings Backup |          |
|               | Send via AirDrop      |          |
|               | Email で送信             |          |
|               | キャンセル                 |          |
|               |                       |          |

6. [ファイルに保存]をタップします。

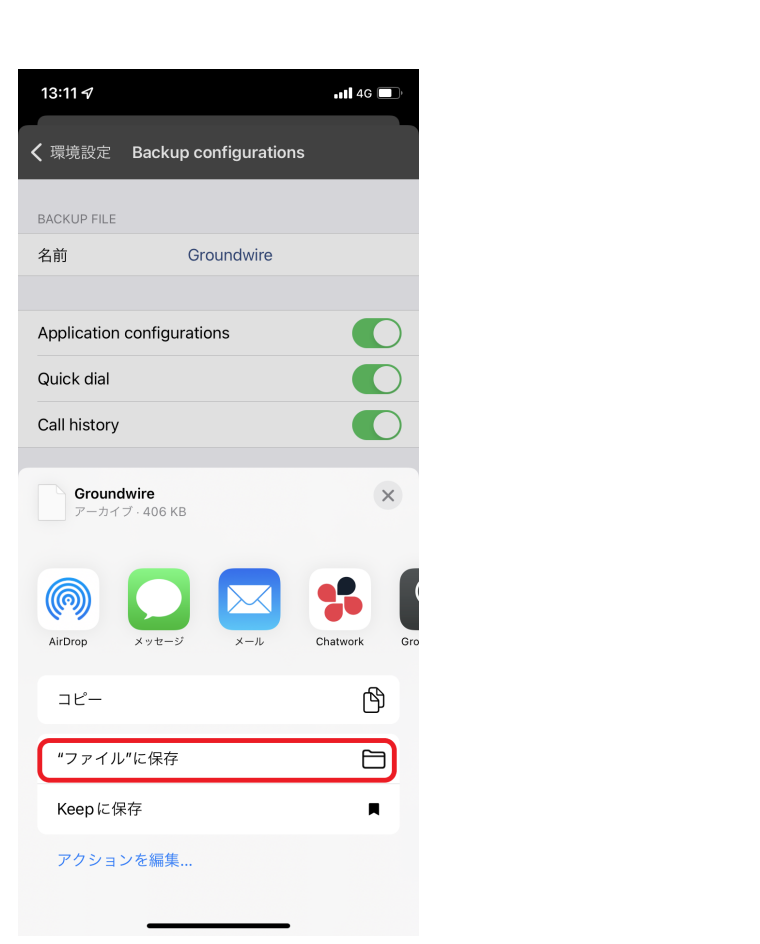

7. 保存先の場所を指定します。[ダウンロード]を選択し、画面上部の[保存]をタップします

| 13:11 🛷 |                     | •11 <b>1</b> 4G 🔲                     |
|---------|---------------------|---------------------------------------|
| キャンセ    | IL                  | □□□□□□□□□□□□□□□□□□□□□□□□□□□□□□□□□□□□□ |
| 項目はこの   | )iPhone内上の"ダウンロード"に | こ保存されます。                              |
|         | Groundwire          |                                       |
| iClo    | ud Drive            |                                       |
| [] Z.Ø. | )iPhone内            | ~                                     |
| 0       | Chrome              |                                       |
| 0       | Groundwire          |                                       |
|         | PrintSmash          |                                       |
|         | ダウンロード              |                                       |
|         |                     |                                       |

8. バックアップが完了しました。画面左上にある[環境設定]タップ、引き続き[詳細設定]を タップ。[詳細設定]ページに戻ってきますので画面右上にある[環境]をタップして、元の 画面に戻ってください。

(c) 2025 Fieltrust <faq@fieltrust.jp> | 2025-07-30 05:42

URL: https://faq.fieltrust.jp/phpmyfaq/index.php?action=faq&cat=4&id=33&artlang=ja

## スマートフォン

## Groundwireアプリの設定を復元(リストア)する

上述にある[Groundwireアプリの設定をバックアップする]にて、アプリの設定をバックアップしていることが前提条件となります。

ホーム画面上にある[Groundwire]アイコンを長押しし、[Appを削除]をタップします。
「"Groundwire"を取り除きますか?」と確認されますので、[Appを削除]をタップ。
さらに「"Groundwire"を削除しますか?」と確認されますので、[削除]をタップすると、Groundwireが削除されます。

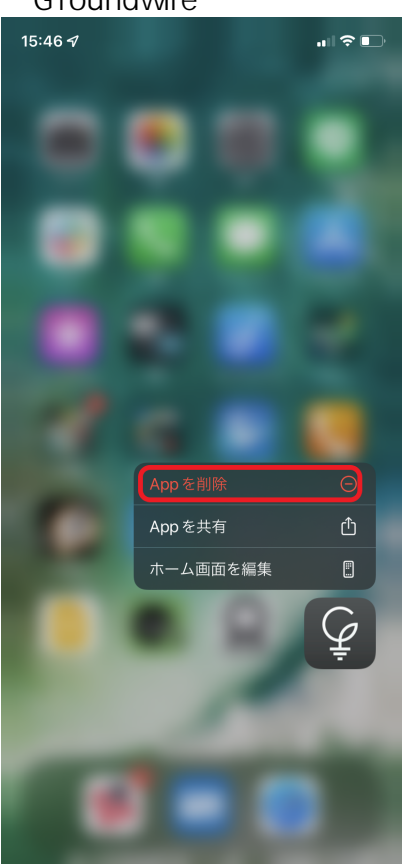

2. [App Store]より、[Acrobits Groundwire]を検索し、ダウンロードしてください。 App Store 検索ワード: Groundwire <u>Acrobits Groundwire</u>

## スマートフォン

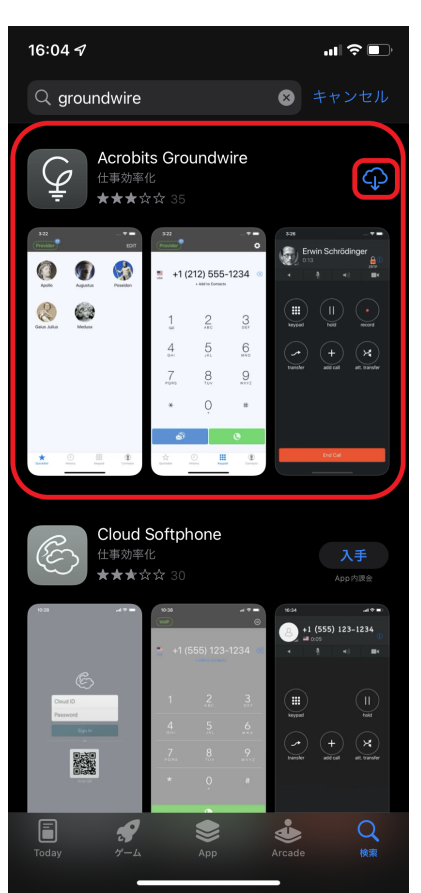

3. Groundwireを起動し、新規アカウントの登録を行います。 設定マニュアル記載の詳細設定は設定を行う必要ございません。

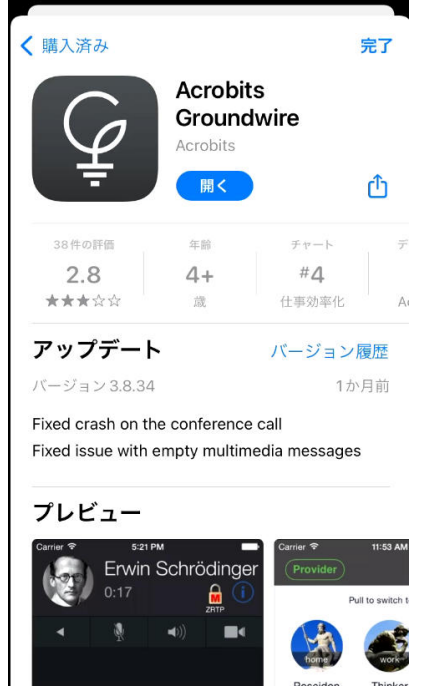

Groundwireを起動し、アクセス許可・通知の送信の許可を求められますので、OKまた は許可をタップしてください

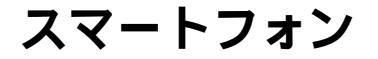

#### 同意します

### **Personal Data Protection**

Compliance with GDPR regulation of European Union

| Groundwire"が連絡先へのア<br>セスを求めています<br>adata fu<br>paragra<br>data is |       | <b>車絡先へのアク<br/>ています</b><br>舌をかけることが<br>す。 | uin<br>ven<br>his<br>e of |
|-------------------------------------------------------------------|-------|-------------------------------------------|---------------------------|
| enablir<br>use of 1                                               | 許可しない | OK                                        | e an                      |

#### Identity of Personal Data Controller

The controller of the personal data processed by the app as defined in Article 4.7 of GDPR is: Acrobits, s.r.o, a company registered in Czech Republic under the identifier CZ28487923, <u>https://www.acrobits.net</u>. To write us, please use <u>support@acrobits.net</u>.

Location

アプリケーションの利用の同意画面が出ますので、左上の[同意します]をタップしてく ださい

### 同意します

### **Personal Data Protection**

# Compliance with GDPR regulation of European Union

#### Lawful Purpose

For the correct functionality of Groundwire, certain data fulfilling the definition of "personal data" given by paragraph 4.1 of GDPR needs to be processed. This data is stored and processed solely for the purpose of enabling the features of Groundwire. By purchase and use of the app, you are entering a contract and personal data is lawfully processed in accordance to paragraph 6.1.b of GDPR.

#### **Identity of Personal Data Controller**

The controller of the personal data processed by the app as defined in Article 4.7 of GDPR is: Acrobits, s.r.o, a company registered in Czech Republic under the identifier CZ28487923, <u>https://www.acrobits.net</u>. To write us, please use <u>support@acrobits.net</u>.

#### Location

各項目にアカウントについて必要な情報を入力します 各項目の情報については「IZUMO-PBXご利用アカウントのお知らせ」をご確認ください タイトル:内線番号を入力します ユーザー名:内線アカウント項目の内線番号を入力します パスワード:内線アカウント項目のパスワードを入力します ドメイン:全端末での共通事項項目の「SIP Server(ポート付きアドレス)」を入力します 入力後、右上の保存をタップします

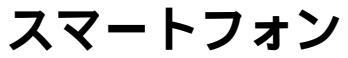

| キャンセル                                                                                                    | 新規アカウント                                                                                                    | 保存                          |
|----------------------------------------------------------------------------------------------------|----------------------------------------------------------------------------------------------------|-----------------------------|
| SIPアカウント詳細                                                                                                |                                                                                                    |                             |
| タイトル                                                                                                    | My account                                                                                                    |                             |
| ユーザー名                                                                                                    |                                                                                                    |                             |
| パスワード                                                                                                    | secret                                                                                                    |                             |
| ドメイン                                                                                                    | example.com                                                                                                    |                             |
| 着信                                                                                                    | アプリの初期設定利                                                                                                    | 用>                          |
| Use Push Notifica<br>This is the most b<br>credentials will be<br>for incoming calls<br>The phone can sle | tions for incoming calls.<br>attery-efficient solution. Your acc<br>transferred to a server which list<br>and wake your phone when need<br>ep most of the time and save por | count<br>en<br>led.<br>wer. |
|                                                                                                    |                                                                                                    |                             |

アカウント画面が表示されましたら左上の詳細設定をタップ 最後に右上の完了をタップされましたら設定完了となります ダイヤルパッド画面左上の内線番号が緑色で表示されていることを確認してください

| スマート                   | フォン   |     |            |               |           |
|------------------------|-------|-----|------------|---------------|-----------|
| 詳細                     | 設定    | 完了  | 7995       |               | 1         |
| アカウントの設定               |       |     |            |               |           |
| アカウント                  |       | >   |            |               |           |
| 着信                     | プッシュ通 | 知 > | 1          | 2             | 3         |
| Test Push Notification | S     | >   | 00         | ABC           | DEF       |
| プログラム設定編集              |       |     | 4          | 5             | 6         |
| 環境設定                   |       | >   | GHI        | JKL           | MINO      |
| アドオン                   |       | >   | 7<br>PORS  | 8<br>TUV      | 9<br>wxyz |
| 情報                     |       |     |            |               |           |
| バージョン情報                |       | >   | *          | $\bigcup_{+}$ | #         |
| 利用時間                   |       | >   |            |               |           |
| ヘルプ                    |       | >   |            | <u>C</u>      |           |
| 友人を招待                  |       | >   | 「「「「なんない」」 |               |           |

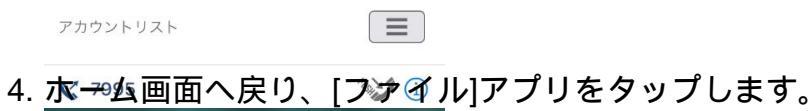

アカウント

**〈** 詳細設定

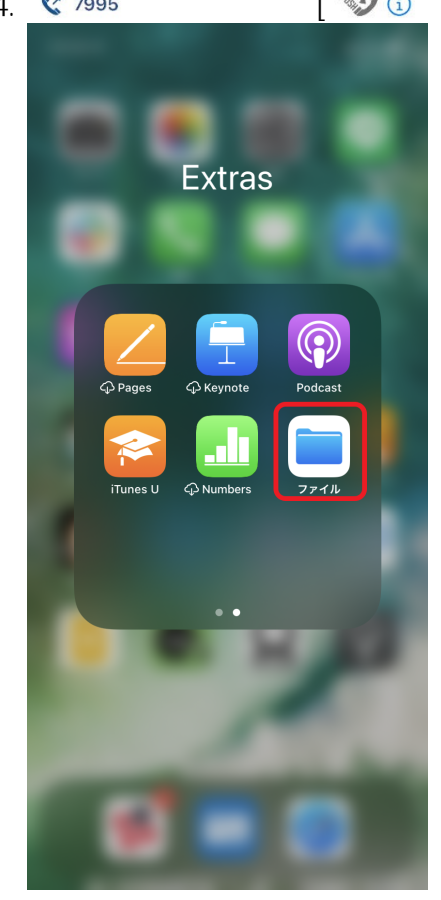

5. [ファイル]アプリが起動します。[ダウンロード]をタップします。

| 13:12 - | ٩               | <b>4</b> G , |
|---------|-----------------|--------------|
|         |                 | $\odot$      |
| ブラ      | ラウズ             |              |
| Q 検     |                 |              |
| 場所      | б               |              |
|         | iCloud Drive    |              |
|         | このiPhone内       |              |
|         | 最近削除した項目        |              |
| よ<      | (使う項目           |              |
| •       | ダウンロード          |              |
| タク      | y'              |              |
|         | レッド             |              |
| •       | オレンジ            |              |
| •       | イエロー            |              |
|         | グリーン            |              |
| •       | ブルー             |              |
|         | パープル            |              |
|         | 最近使った項目     ブラウ | זל           |

6. [Groundwire.groundwirebackup]というファイルをタップします。

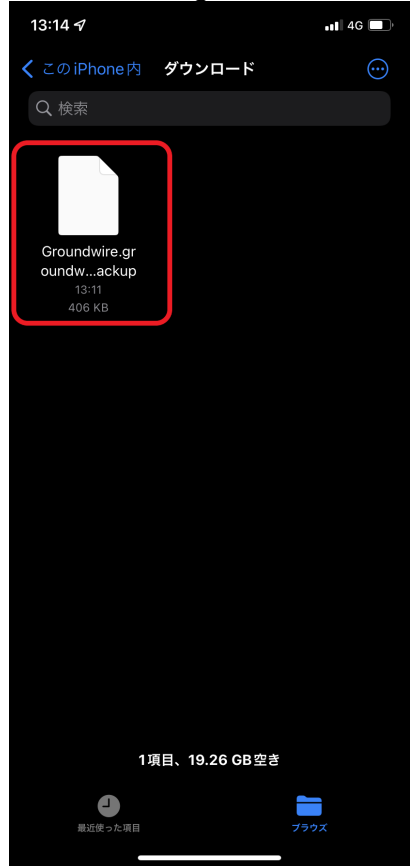

7. [Restore Cofigurations]と、選択したバックアップファイルを復元してよいか確認され ますので[はい]をタップします。

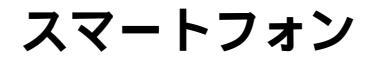

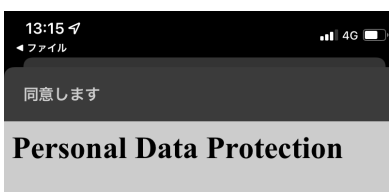

**Compliance with GDPR regulation of European Union** 

#### Lawful Purpose

For the correct functionality of Groundwire, certain data fulfilling the definition of "personal data" given by paragraph 4.1 of GDPR needs to be processed. This data is stored and processed ures of . Groundwi **Restore Configurations** e entering a contract Application has received the configurations file to restore. This will accordanc cause the application to reset after successfull restoration. Do you want to continue? Identity The control はい app as いいえ defined in company registered in Czech Republic under the identifier CZ28487923, <u>http://www.acrobits.net</u>. To write us, please use

support@acrobits.net.

#### Location

The Personal Data is stored on servers within the European Union and the United States of America. In case the servers are located in the USA, they are always hosted at centers which participate in EU-U.S. Privacy Shield Framework as set forth by the U.S. Department of Commerce and the European Commission.

#### **Time Period**

The Personal Data is necessary for the correct operation of the Service. They will be processed as long as the service is in use. In case you decide to stop using the Service and

8. 引き続き、バックアップ作成時に設定したパスワードの入力を求められますので、パス ワードを入力して[Continue]をタップします。

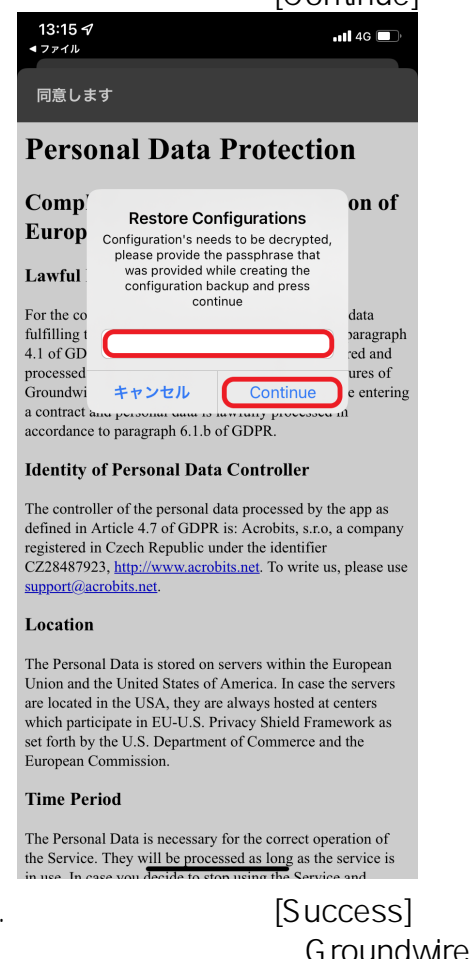

9. 復元が成功すると[Success]と通知されますので、[OK]をタップします。 タップすると、一旦Groundwireが強制的に終了されますので、Groundwireが終了しま したら、再度Groundwireを起動してください。

ページ 10 / 12

(c) 2025 Fieltrust <faq@fieltrust.jp> | 2025-07-30 05:42

URL: https://faq.fieltrust.jp/phpmyfaq/index.php?action=faq&cat=4&id=33&artlang=ja

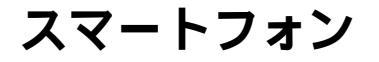

| Personal Data Prote | ection              |
|---------------------|---------------------|
| 同意します               |                     |
| 13:15 7<br>         | •• <b>1</b>    4G 🔲 |

Compliance with GDPR regulation of **European Union** 

#### Lawful Purpose

| For the confulfilling t                                    | rrect functionality of Groundwire, certain<br>he definition of "personal data" given by         | data<br>paragraph |  |  |  |
|------------------------------------------------------------|-------------------------------------------------------------------------------------------------|-------------------|--|--|--|
| 4.1 of GDPR needs to be processed. This data is stored and |                                                                                                 |                   |  |  |  |
| processed                                                  |                                                                                                 | ures of           |  |  |  |
| Groundwi                                                   | Success                                                                                         | e entering        |  |  |  |
| a contract                                                 | The configuration have been                                                                     |                   |  |  |  |
| accordanc                                                  | successfully restored. You need to                                                              |                   |  |  |  |
| Identity                                                   | torce close the application for settings<br>to take effect. Tap OK to reset the<br>application. |                   |  |  |  |
| The contro<br>defined in                                   | ОК                                                                                              | app as<br>company |  |  |  |
| registered                                                 | in Czech Republic under the identifier                                                          |                   |  |  |  |

CZ28487923, http://www.acrobits.net. To write us, please use support@acrobits.net

#### Location

The Personal Data is stored on servers within the European Union and the United States of America. In case the servers are located in the USA, they are always hosted at centers which participate in EU-U.S. Privacy Shield Framework as set forth by the U.S. Department of Commerce and the European Commission.

#### Time Period

The Personal Data is necessary for the correct operation of the Service. They will be processed as long as the service is in use. In score your deside to store wine the Service and in use. In c

### 10.「"Groundwire"は通知を送信します。よろしいですか?」と確認されましたら、必ず[許 可をタップしてください。

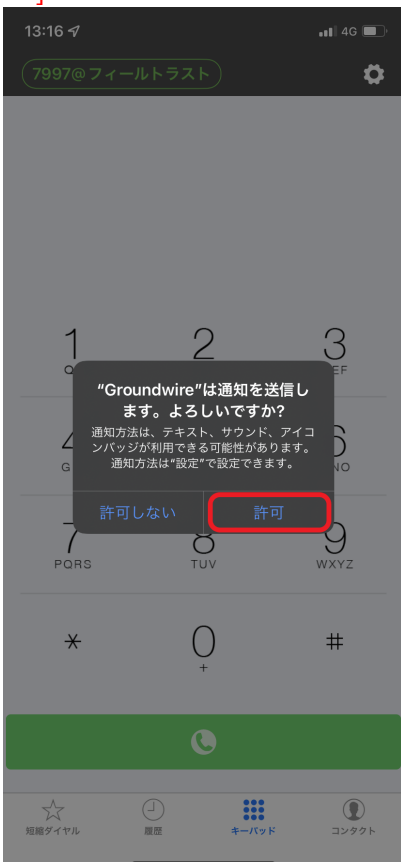

11. 最後に他の内線番号への発信テストを行い、マイクへのアクセス許可画面で[OK]をタッ プしてください

発信テストを行わずに着信すると、マイクが有効にならず相手へ声が届かない状態とな

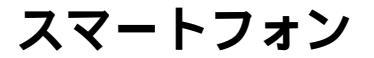

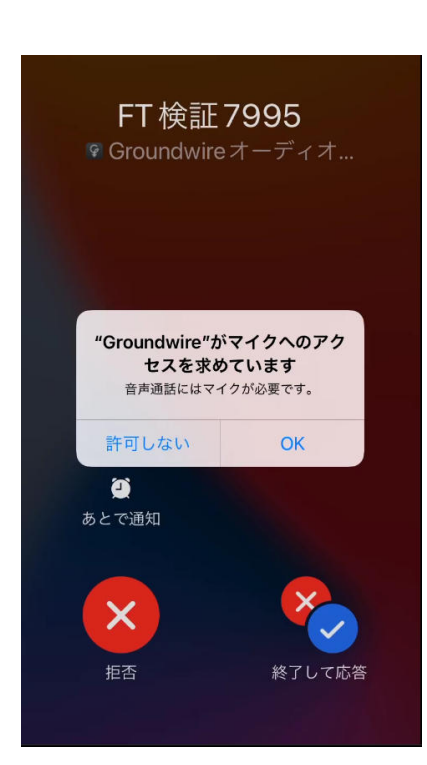

12. 以上で、復元作業は完了です。 上記の手順で、復元ができなかったり、不明な点がございましたら、弊社までお問合せ ください。

一意的なソリューション ID: #1032 製作者: Fieltrust 最終更新: 2024-04-26 17:59